## How to open Recovery mode on MAG-260?

## It is necessary to do next:

- Turn off STB MAG-260.
- Press and hold «reset» button on back side of STB.

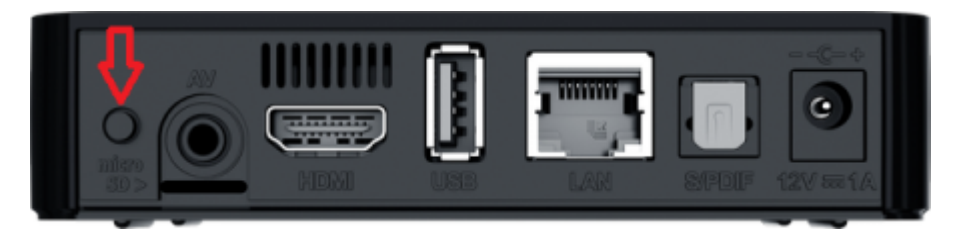

- Hold «reset» button and turn on STB MAG-260.
- After the LED start blinks release «**reset**» button.
- Wait till next image appear on display:

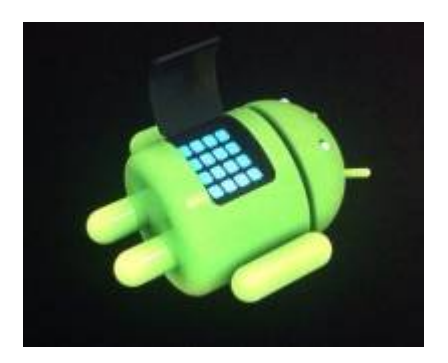

• Press «Menu» button on remote control. In case if you have new remote control

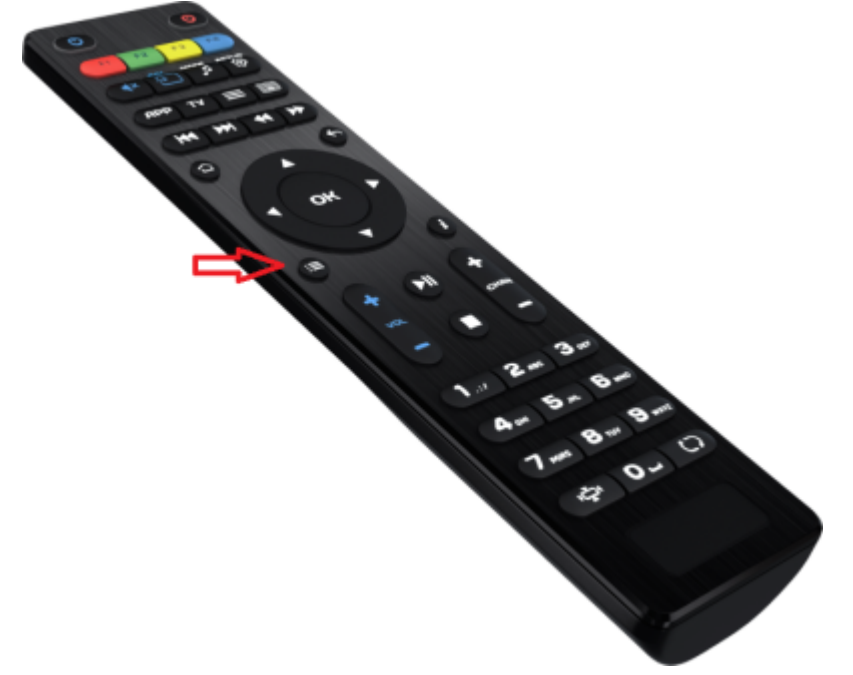

## **Reset to factory settings**

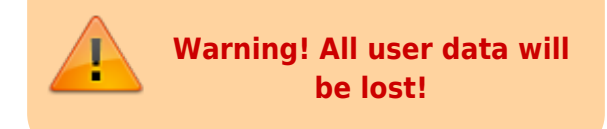

- In recovery mode select "wipe data/factory reset"
- Select and confirm "Yes delete all user data". Wait for execution.
- Select "reboot system now"

From: https://docs.infomir.com.ua/ -

Permanent link: https://docs.infomir.com.ua/doku.php?id=en:stb\_android:faq:recovery

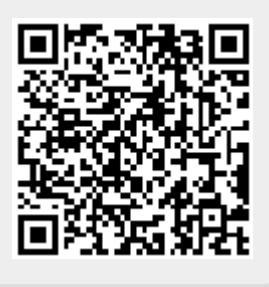

Last update: 2019/05/17 11:23